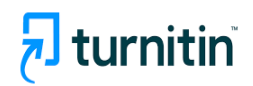

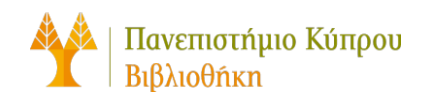

## Οδηγός Χρήσης

## Προβολή Ανατροφοδότησης στο Turnitin

Έκδοση 1<sup>η</sup>

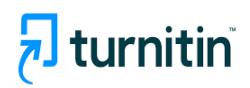

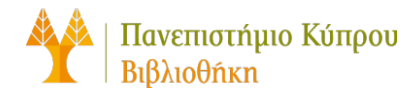

Για να δείτε την ανατροφοδότηση από τον/την καθηγητή/καθηγήτριά σας στο πλήρες κείμενο της εργασίας που υποβάλατε μέσω του Blackboard Ultra, ακολουθήστε τα εξής βήματα:

1. Επιλέξτε το μάθημα (course) στο οποίο θέλετε να προσθέσετε την εργασία

| Blackboard.^^                          | Courses                                                                                                    |
|----------------------------------------|----------------------------------------------------------------------------------------------------|
| 童 Institution Page<br>へ Θεοδώρα Πέτρου | Image: Current Courses                                                                                        |
| Activity                               | Others                                                                                                    |
| Courses                                | GENERAL_PURPOSE2<br>GENERAL_PURPOSE2 Original Course View<br>Open   <u>Multiple Instructors</u>   More info ~ |
| Messages                               | LIB SUPPORT                                                                                                   |
| 🗐 Marks                                | Library Support Original Course View   Open · Start now Multiple Instructors   More info ✓                    |
| Tools                                  |                                                                                                    |
| ⊖ Sign Out                             | New_Ultra_Students   Open   Αντώνης Σωκράτους   More info ~                                                   |

2. Επιλέξτε την εργασία (assignment) που βρίσκεται στην ενότητα του μαθήματος

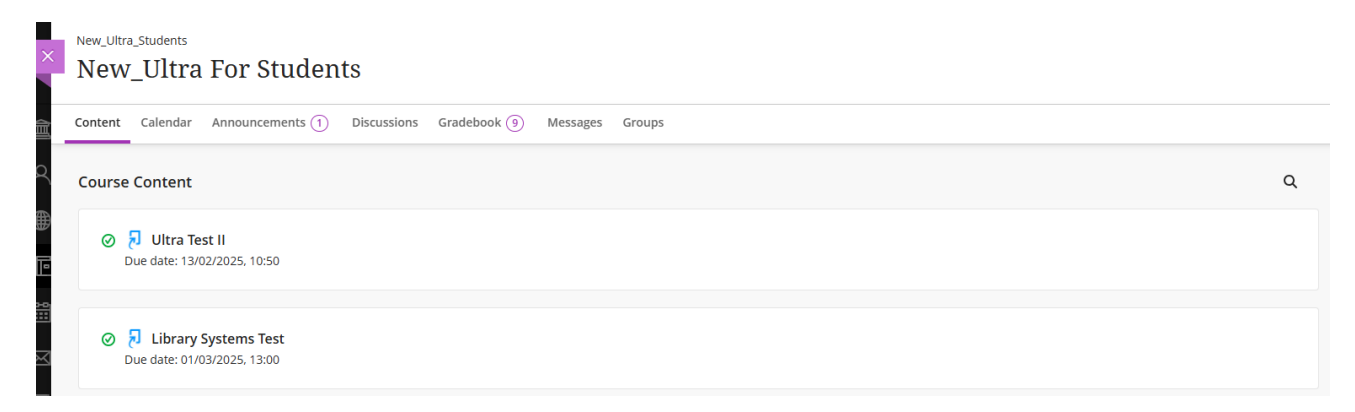

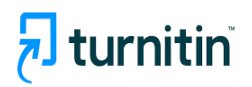

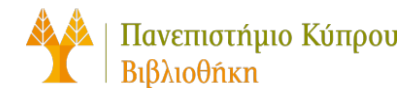

**3.** Θα εμφανιστεί μια καρτέλα στην αριστερή πλευρά της οθόνης με λεπτομέρειες και πληροφορίες σχετικά με την εργασία σας. Επιλέξτε "Launch" για να προχωρήσετε.

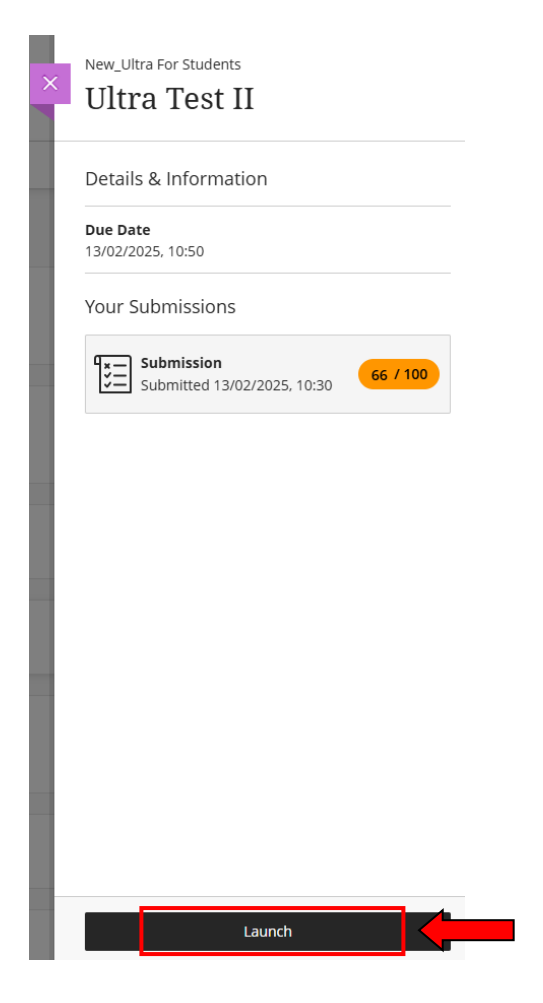

4. Προχωρήστε επιλέγοντας τον τίτλο της εργασίας σας

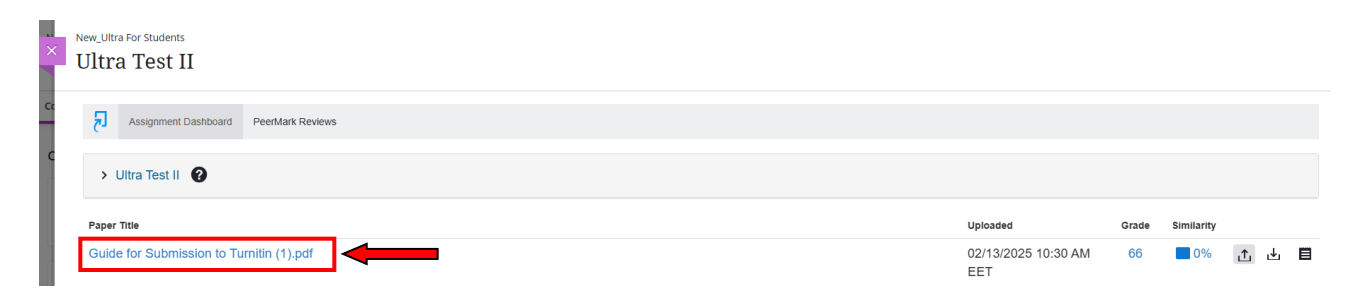

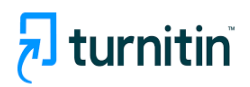

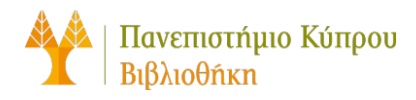

- 5. Το πλήρες κείμενο της εργασίας σας θα ανοίξει σε ξεχωριστό παράθυρο
- 6. Στην αριστερή πλευρά της οθόνης, επιλέξτε το μπλε συννεφάκι "Instructor Feedback" και θα εμφανιστεί η ανατροφοδότηση σας

|                               | Instructor Feedback | × |
|-------------------------------|---------------------|---|
|                               | View Rubric         |   |
| <ul><li>€</li><li>0</li></ul> | Text Comment        |   |
| ₹                             | Πολύ καλή εργασία   |   |
|                               |                     |   |
| •<br>(i)                      |                     |   |